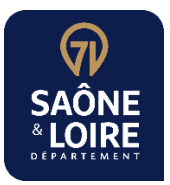

# Tutoriel dépôt d'une facture à l'attention du Département de Saône-et-Loire

# 1- Objectif :

Déposer une facture sur la plateforme Chorus Portail Pro à destination du Département de Saôneet-Loire.

# 2- Préalable :

- Avoir enregistré la facture à déposer au format PDF
- Avoir les informations nécessaires au dépôt de la facture (Siret du Budget du Département, Code service de réception, référence à l'engagement)

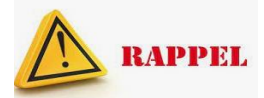

Vous pouvez déposer des factures numériques sur Chorus Portail Pro en les adressant, selon les cas, vers le SIRET du :

- Budget principal du Département de Saône-et-Loire : 22710001300688
- Budget annexe du Centre de santé départemental : 22710001300738
- Budget annexe du RIP Très haut débit : 22710001300746
- Budget annexe de l'Ehpad de Mervans : 22710001300720

#### La réception de la facture au Département est conditionnée :

- > au renseignement d'un code d'identification du service :
  - Pour le budget principal : CD71 (code 183)
  - Pour le budget annexe du Centre de santé départemental : CSD (code 174)
  - Pour le budget annexe du RIP Très haut débit : THD (code 173)
  - Pour le budget annexe de l'Ehpad de Mervans : Ehpad de Mervans (code 148)
- au renseignement d'un numéro d'engagement qui permettra d'orienter votre facture vers le bon service. Si ce numéro est inexact ou mal renseigné, la facture doit être retraitée manuellement par le Département, ce qui fait perdre du temps pour son paiement.

#### **3- Procédure dans Chorus :**

Se connecter au portail https://chorus-pro.gouv.fr/cpp/utilisateur?execution=e2s1

Portail de services

| Connexion                         |                  |
|-----------------------------------|------------------|
| Entrez votre identifi<br>de passe | ant et votre mot |
| Mot de passe :*                   | ٥                |
|                                   | TER              |

Sur le domaine « Facturation » cliquer sur « Accéder au domaine »

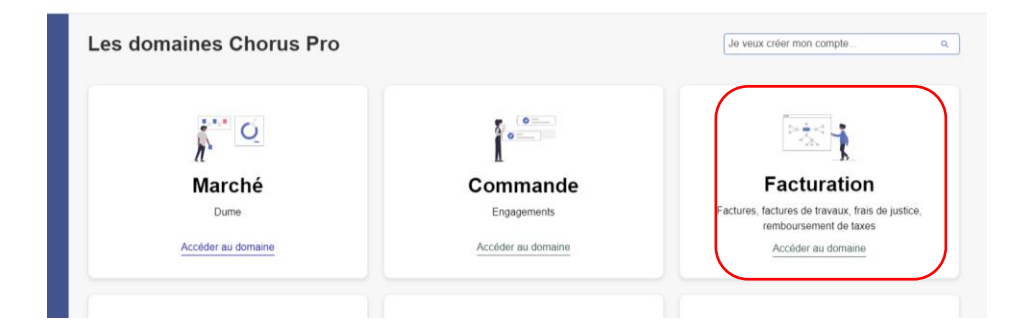

#### Accéder au domaine « Factures émises »

| Les applications du don                      | naine Facturation                                              |             |
|----------------------------------------------|----------------------------------------------------------------|-------------|
| Disponible                                   | Disponible                                                     |             |
| Factures émises                              | Factures reçues                                                |             |
| Accéder 🗹 Plus de détails                    | Accéder 🖸 Plus de détails                                      |             |
| Cliquer sur « Déposer fact                   | ure »                                                          |             |
| Chorus                                       | FLORENCE BERROT     Demilere connexion le 15 maj 2023 10:18:10 | <u>ن</u> 0۰ |
| Accueil connecté Demande de remboursement TI | IC FACTURES DE TRAVAUX FACTURES ÉMISES FACTURES REQUES         |             |

Dép

Liste fiscale

Archives

| Aller télécharger | la facture | préalablement | enregistrée |
|-------------------|------------|---------------|-------------|

| DÉPÔT D'UNE NOUVELI           | LE FACTURE |          |   |
|-------------------------------|------------|----------|---|
| * Choix du fichler à Importer |            |          | _ |
|                               |            | <u>ٺ</u> | J |

MÉMOIRES DE FRAIS DE JUSTICE MES MESSAGES RACCORDEMENTS EDI ET API Rechercher Tableau de bord Salsir facture

Synthèse

Choisir le cadre de facturation « A1 », la structure (il s'agit ici de la structure fournisseur), et sélectionner le service si besoin

| Dépôt d'une nouvelle facture                                          | × |
|-----------------------------------------------------------------------|---|
| Choix du fichler à Importer                                           |   |
| FAC287100028000112018-77-1316.pdf                                     | 4 |
| • Format de dépôt :                                                   |   |
| PDF non signé 🗸 🗸                                                     |   |
| Cadre de facturation :     A1: Dépôt par un fournisseur d'une facture |   |
| * Structure :                                                         | ~ |
|                                                                       |   |
| 165 - CD/1                                                            |   |
| Annuler Continuer                                                     |   |

#### Cocher « Non » pour destinataire Etat

|                                                       | Annuler | Enregistrer en m | ode Brouillon      | Valider et envoyer         |  |
|-------------------------------------------------------|---------|------------------|--------------------|----------------------------|--|
|                                                       |         |                  |                    |                            |  |
| FOURNISSEUR DE LA FACTURE                             |         |                  | DESTINATAI         | RE DE LA FACTURE           |  |
| Désignation :     22710001300688 - DEP SAONE-ET-LOIRE |         | ~                | Le destinataire es | st-Il l'État ? 🔷 Oui 💿 Non |  |
|                                                       |         | · · ·            | • SIRET :          |                            |  |

Au niveau « Destinataire de la facture », cliquer sur « Recherche avancée »

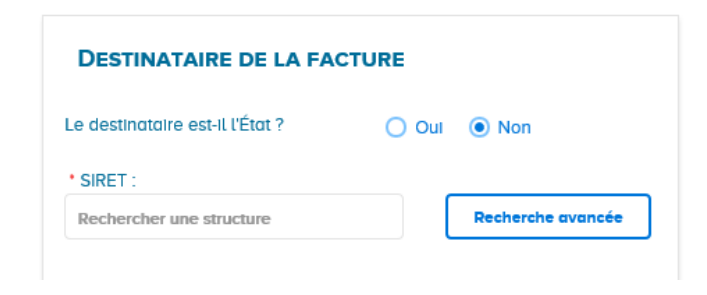

Renseigner le SIRET donné par le Département et cliquer sur « Rechercher »

|                  | STRUCTURE |   |                         |   |
|------------------|-----------|---|-------------------------|---|
| RITÈRES DE REC   | HERCHE    |   |                         |   |
| identifiant :    |           |   | Type d'entité :         |   |
| 22710001300688   |           | × | Structure Publique      | × |
| Rolson sociale : |           |   |                         |   |
| Raison sociale   |           |   | Type didentifiant :     |   |
|                  |           |   | Structure ovec N° SIRET | ~ |
| Ubellé :         |           |   |                         |   |
| Libellé          |           |   | Stotut :                |   |
| Code postal :    | Vile :    |   | Actif                   | × |
| Code postol      | Ville     |   |                         |   |
|                  |           |   | Poys :                  |   |
|                  |           |   |                         | ~ |
|                  |           |   |                         |   |

La structure du Département apparaît, la sélectionner en cliquant sur la coche à droite

| RITÈRES DE RECH  | ERCHE                                |                                                                |
|------------------|--------------------------------------|----------------------------------------------------------------|
| Identifiant :    |                                      | Type d'entité :                                                |
| 22710001300688   |                                      | Structure Publique                                             |
| Raison sociale : |                                      |                                                                |
| Raison sociale   |                                      | Type d'Identifiant :                                           |
| thellé :         |                                      |                                                                |
| Libellé          |                                      | Stotut :                                                       |
|                  |                                      | Actif                                                          |
| Code postal :    | Ville :                              |                                                                |
| Coor posta       | T 140                                | Pays :                                                         |
|                  |                                      | <b>~</b>                                                       |
|                  |                                      |                                                                |
|                  |                                      | Retour Rechercher                                              |
|                  |                                      |                                                                |
|                  |                                      | ⊥ Exporter les résulta                                         |
|                  |                                      | Ligne(s) par page Pogination 🤞 1 sur 1 🔿                       |
| lentifiant \$1   | Raison sociale/Libellé /Nom Prénom 1 | Statut If Code postol If Sélectionner la structure de la ligne |
|                  |                                      | ACTIE 7036 MACON @                                             |

Au niveau « Code service », cliquer sur « Recherche avancée »

| Annuler                                    | Enregistrer en mode B | Brouillon                              | Valid   | ler et envoyer    |
|--------------------------------------------|-----------------------|----------------------------------------|---------|-------------------|
| FOURNISSEUR DE LA FACTURE                  |                       | DESTINATAIRE DE LA                     | FACTURE |                   |
| Désignation :                              |                       | Le destinataire est-il l'État ?        | O 01    | ul 💿 Non          |
| 22710001300688 - DEP SAONE-ET-LOIRE        | <b>~</b>              | • SIRET :                              |         |                   |
| Service :                                  |                       | 22710001300688                         | ×       | Recherche avancée |
| 183 - CD71                                 | <b>~</b>              |                                        |         |                   |
| éférences bancaires :                      | ~                     | Raison sociale :<br>DEP SAONE-ET-LOIRE |         |                   |
|                                            |                       | * Code service                         |         |                   |
| CADRE DE FACTURATION                       |                       | Rechercher un service                  |         | Recherche avancée |
| Cadre de facturation :                     |                       | Libellé service :                      |         |                   |
| A1: Dépôt par un fournisseur d'une facture | ✓                     |                                        |         |                   |

# Renseigner le code donné par la structure et faire « Rechercher »

| Synthèse       | Rechercher | Tableau de bord | Saisir facture                | Déposer facture       | Liste fiscale            | Archives     |   |
|----------------|------------|-----------------|-------------------------------|-----------------------|--------------------------|--------------|---|
| CRITÈRES DE    | RECHERCHE  |                 |                               |                       |                          |              |   |
| Destinataire : |            |                 | (Le caractère * peut être uti | lisé pour remplacer n | importe quelle chaine de | caractères.) |   |
| Code :         |            |                 | 183                           |                       |                          |              | × |
| Nom :          |            |                 |                               |                       |                          |              |   |
|                |            | Annuler         |                               |                       | Recher                   | cher         |   |

Le service apparaît, le sélectionner en cliquant sur la coche à droite

| RÉSULTAT DE LA RECHERCHE |        |           |
|--------------------------|--------|-----------|
|                          |        |           |
| Code 11                  | Nom 11 | Actions 1 |
| 183                      | CD71   |           |

| Libellé service :         |                                        |
|---------------------------|----------------------------------------|
| CD71                      |                                        |
|                           |                                        |
| Références                |                                        |
| * Numéro de facture :     |                                        |
| 2021-1                    | Verifier le numero de facture          |
| Date de facture :         | et la date de facture (s'ils sont      |
| 22/11/2021                | obsolètes les modifier)                |
| Format de dépôt :         |                                        |
| DEPOT_PDF_PORTAIL         |                                        |
| * Devise :                |                                        |
| EUR - Euro européen 👻     |                                        |
| Type   Facture  Avoir     |                                        |
| N* d'engagement : 0       | Renseigner la référence de l'engagemen |
| E526325 Rechercher        | (Exxxxx) donné par le Département (ne  |
| Numéro du marché :        | pas cliquer sur rechercher)            |
| Tune de TVA -             |                                        |
| TVA sur les encaissements |                                        |
| * Mode de règlement :     |                                        |
|                           |                                        |

Vérifier les montants (HT/TTC/Net à payer).

# Validation :

2 cas :

1- Vous n'avez pas de pièce justificative complémentaire à joindre : cliquer directement sur « valider et envoyer ».

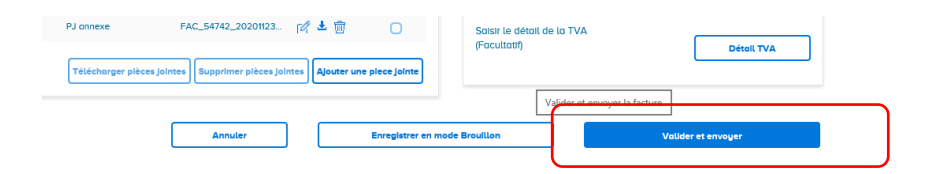

#### Vérifier et confirmer l'envoi

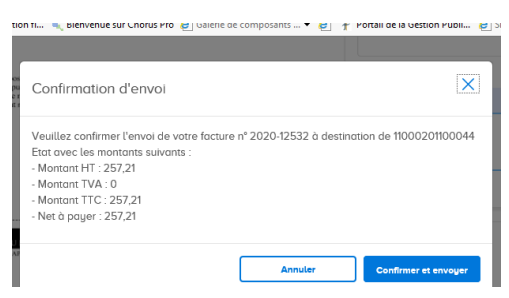

| SAISIE FACTURE                                                                              |                                              |  |  |  |
|---------------------------------------------------------------------------------------------|----------------------------------------------|--|--|--|
| RÉCAPITULATIF                                                                               |                                              |  |  |  |
| Fournisseur : 22710001300688 - DEP S Date :                                                 | 9 dec. 2020                                  |  |  |  |
| La facture n°2020-12532 est validée, elle est en cours de transmission au service concerné. |                                              |  |  |  |
| Certificat de dépôt n° :                                                                    | 96D23yT+VqH6svwRiBWrbddPAMZWcBPEsv9WAttayZU= |  |  |  |
| Montant HT après remise globale :                                                           | 257,21 EUR                                   |  |  |  |
| Montant TVA :                                                                               | 0,00 EUR                                     |  |  |  |
| Montant TTC :                                                                               | 257,21 EUR                                   |  |  |  |
| Montont à poulor :                                                                          |                                              |  |  |  |

2- Vous avez des pièces justificatives à joindre : cliquer sur « Ajouter une pièce jointe ».

| A compter de la réception du présent avis, vous disponze d'un délai de :<br>tronte joun pour payer cette somme au comptable public selon les modalités détaillées au veno;<br>vente joun pour payer cette somme au comptable public selon les modalités détaillées au veno;<br>Mes services se forment à vene déponsition pour tour renergiparenter comptémentaire. Je vous prés de corier, Madame, Monsicur, à<br>l'assurance de ma considération distinguée.<br>Mme HEID Claire, par délagation, Cheffe de service extension comptabilié                                                                                                    | Type de TVA :     TVA sur les encatssements     Mode de règlement :     Virement     Virement |
|----------------------------------------------------------------------------------------------------|-----------------------------------------------------------------------------------------------|
| Partie à découper suivant les pointilés<br>pointilés            NOM         Exercice         Naméro         SOMME         Intérêt taux et<br>DUE         DUE         DUE | MONTANTS TOTAUX  Montant HT : 257,21  Montant TVA :                                           |
| PIÈCES JOINTES Ligne(s) par page 🖅 Pagination (1sur 1)                                                                                                    | Montant TTC :<br>257,21                                                                       |
| Type Désignation \$1 Nom du fichier \$1 Actions                                                                                                    | * Net à payer :                                                                               |
| Facture PDF ASAP_2020_12532.pdf 🛛 🖓 🛓 📋                                                                                                    | 257,21                                                                                        |
| Télécharger pièces jointes Supprimer pièces jointes Ajouter une piece jointe                                                                                                    | Salsir le détail de la TVA<br>(Facultatif) Détail TVA                                         |

Sélectionner la pièce justificative préalablement enregistrée et renseigner les zones « Description » et « Type de pièce jointe ». Cliquer sur « Ajouter ».

Cliquer ensuite sur « Retour »

| GESTION DES PIÈCES JOINTES              |                                      |                    |                   |         |
|-----------------------------------------|--------------------------------------|--------------------|-------------------|---------|
|                                         |                                      |                    |                   | Retour  |
| AJOUTER UNE PIECE JOINTE                | LISTE DES PIÈCES JOINTES DISPONIBLES |                    |                   |         |
| * Sélection de la pièce jointe :        |                                      | Ligne(s) par page  | S Pagination (    | 1 sur 1 |
| FAC_54742_20201123_COUR_APPEL_DIJON.pdf | туре Ц1                              | Designation 11     | Nom du fichier 🗍  | Action  |
| Désignation :                           | Pièce jointe de rejets<br>EDI        | DEP SAONE-ET-LOIRE | 20201203_0_227100 | + 💿     |
| PJ annexe                               |                                      |                    |                   |         |
| * Type de plèce jointe :                |                                      |                    |                   |         |
| Document annexe                         |                                      |                    |                   |         |
| Ouvrir l'écran d'ajout de pièc          | ces jointes                          |                    |                   |         |
| Ajouter                                 |                                      |                    |                   |         |
|                                         |                                      |                    |                   |         |

Cliquer sur « Valider et envoyer »

### Suivi des factures sur Chorus :

Possibilité de suivre le traitement des factures via le domaine « Factures émises »

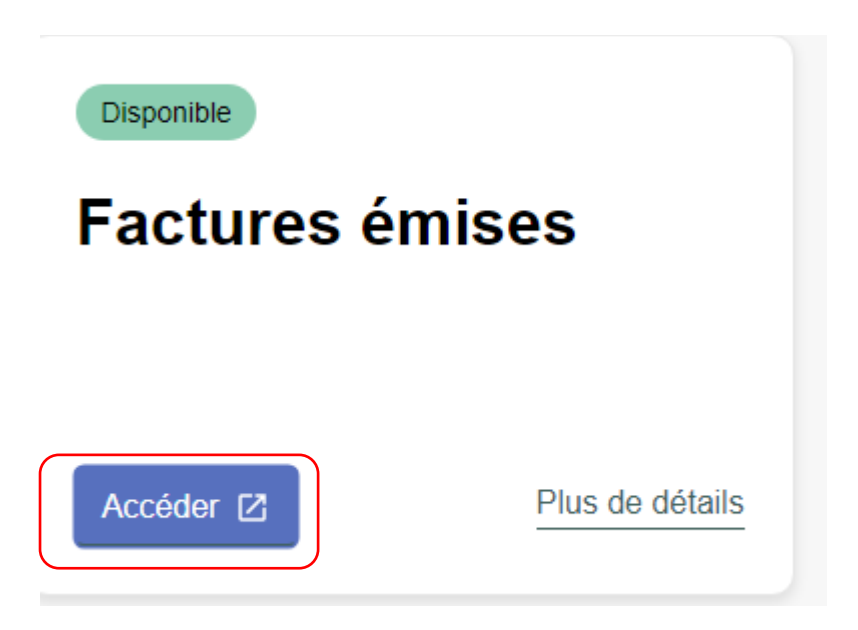